# **PDL TIP SHEET**

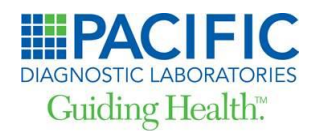

### **Navigation Tips:**

Locating Local Coverage Determination (LCD) Documents

Center for Medicare & Medicaid Services (CMS.gov)

1. Go to the CMS.gov home page: Home - Centers for Medicare & Medicaid Services | CMS

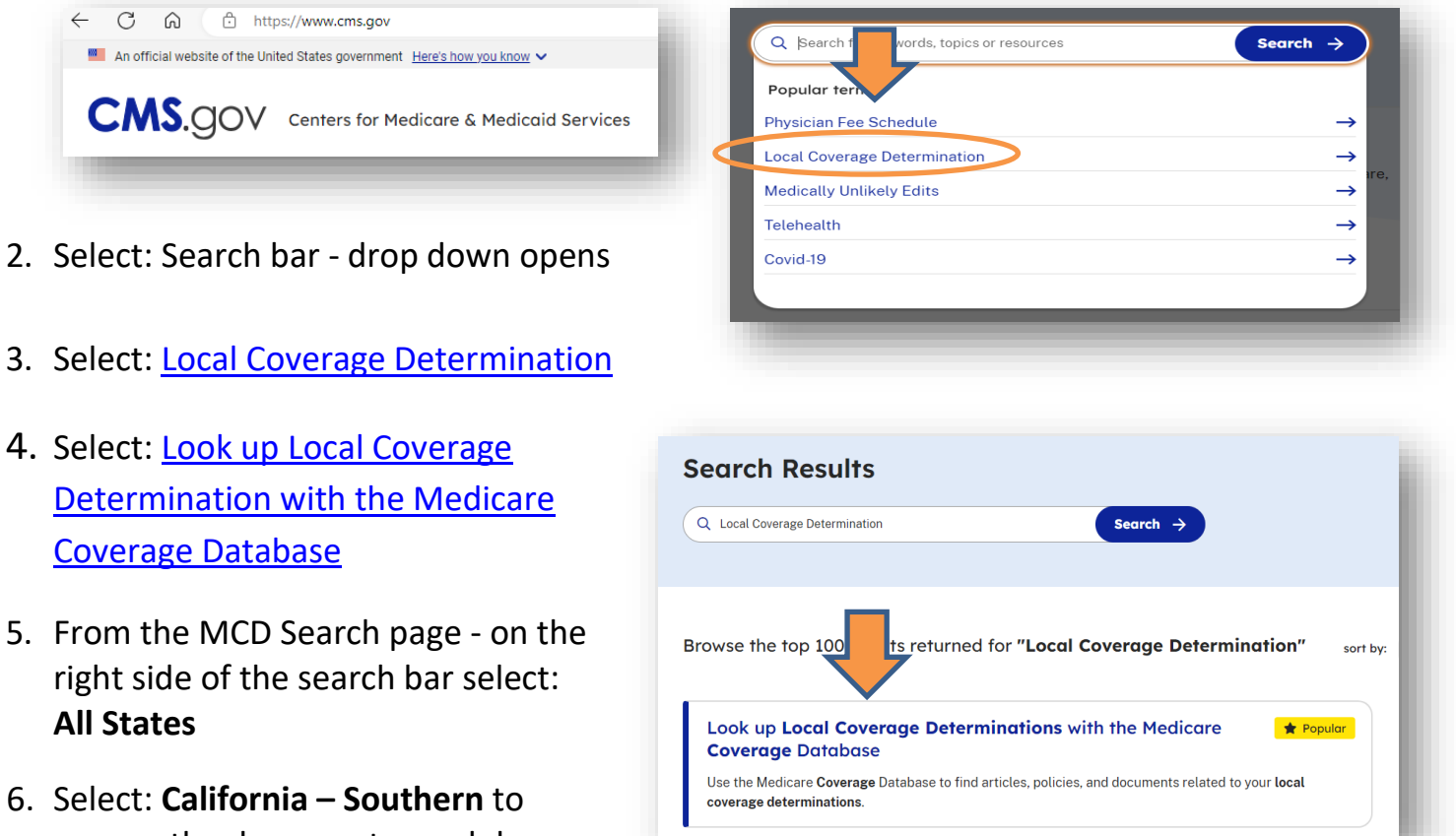

 Select: California – Southern to narrow the document search by region

| itamin d                                                              | California - 🔹 🔍 |
|-----------------------------------------------------------------------|------------------|
| Search entire database for complete results, in California - Southern |                  |
| Articles in California - Southern                                     | 0                |
| A57718 - Billing and Coding: Vitamin D Assay Testing [Noridian]       |                  |
| A55372 - Response to Comments: Vitamin D Assay Testing [Noridian]     |                  |
| Local Coverage Determinations (LCDs) in California - Southern         | ?                |
| L36692 - Vitamin D Assay Testing [Noridian]                           |                  |

- From the search bar: type in the test name or CPT code or key word
- 8. From the search results: select the document

Tip: **Billing and Coding documents** include the ICD10 code guidance

## **PDL TIP SHEET**

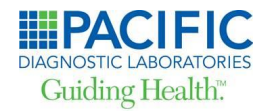

#### **Navigation Tips:**

Locating Local Coverage Determination (LCD) Documents

### **Noridian Medicare Website**

 Go to the Noridian Jurisdiction E – Medicare Part A Active LCDs website: <u>Active LCDs - JE Part B - Noridian (noridianmedicare.com)</u>

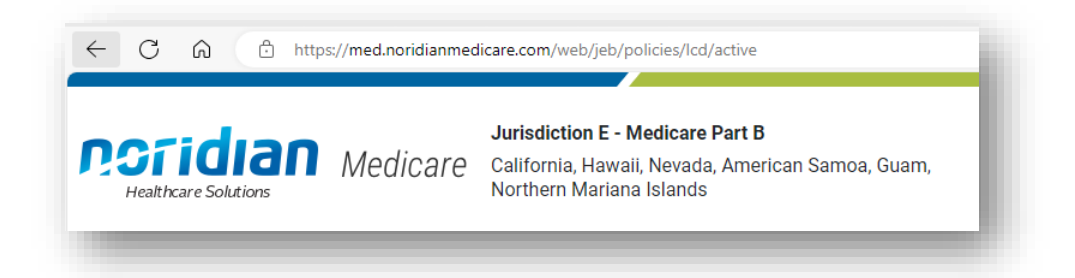

- 2. In the "Search for an LCD" search bar enter:
  - Key word or
  - CPT code or
  - LCD "LXXXXX" or
  - Article "AXXXXX"

| rch for an LCD vitamin × |                      |                                               |                                 |
|--------------------------|----------------------|-----------------------------------------------|---------------------------------|
| LCD Title                | <u>LCD</u><br>Number | Billing and<br>Coding<br>Companion<br>Article | CPT / HCPCS Codes<br>Referenced |
| Vitamin D Assay Testing  | L36692 🖸             | A57718 🗗                                      | 82306, 82652                    |

3. Select the Billing and Coding Companion Article number listed (AXXXXX)

This will open to the specific LCD document on the CMS.gov website

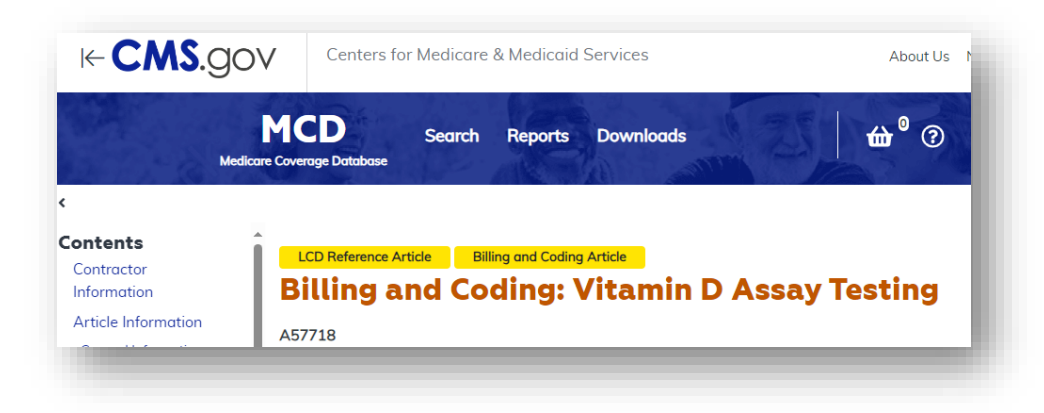